|                                                                                                    | Mdp:                                                                                                    |
|----------------------------------------------------------------------------------------------------|----------------------------------------------------------------------------------------------------|
| https://prezi.com/signup/edu/standard/                                                                                                    |                                                                                                    |
| Prezi                                                                                                    | Vous avez déjà un compte chez Prezi ? 2<br>Si vous souhaitez modifier votre licence existante pour une licence EDU, vous devez vous enre                              |
| Validation Étudiant/Enseignant                                                                                                    | d'offre" via la page paramètres.<br>Dótails de l'établissement scolaire ou de                                                                                         |
|                                                                                                    | l'université                                                                                                    |
| Veuillez renseigner une adresse e-mail fournie par votre institution éducative.                                                                                                    |                                                                                                    |
| paXX@labitrie.net                                                                                                    | Nom de l'école                                                                                                    |
| Note : Une fois validé, cette e-mail sera l'identifiant de votre compte.                                                                                                    | Collège Pierre Labitrie                                                                                                    |
|                                                                                                    | Ville                                                                                                    |
| Précédent Valider                                                                                                    | Tournefeuille                                                                                                    |
|                                                                                                    |                                                                                                    |
|                                                                                                    | Countrycode                                                                                                    |
| Sur ton compte Gmail                                                                                                    | Adresso du site internet de l'ácele                                                                                                    |
| Google Google                                                                                                    |                                                                                                    |
| Bienvenue dans votre nouveau compte Modifier le mot de passe pour<br>pa1@labitrie.net                                                                                                    | http://pierre-labitrie.ecollege.haute-garonne.fr/                                                                                                    |
| Binesso dark view of wynawc congr. cyclifyddia ar. C darwer of congradia ar ac d wrothwai<br>congradia congradia ar ac a congradia ar ac d wrothwai<br>Congradia congradia ar ac a congradia ar ac d wrothwai<br>Congradia congradia ar ac a congradia ar ac a congradia ar ac a congradia ar ac a congradia ar ac a congradia ar ac a congradia ar ac<br>a congradia ar ac a congradia ar ac a congradia ar a congradia ar ac a congradia ar ac a congradia ar a congradia ar | Note : Votre institution éducative doit avoir un site web qui correspond à                                                                                            |
| a contraction contract and diffusions. And contract and another the second contraction contract and the second contraction contract and the second contraction contract and the second contraction contraction. The second contract contract contra                | votre adresse e-mail pour vous enregistrer.                                                                                                    |
| S tata approximation and allow activity an assessing anomaly 4.0 Eduk as were visualed and by a set of the set of the set             | Astuce : Allez sur le site web qui correspond à votre adresse e-mail. Si votre e-mail<br>éducatif a un nom de domaine différent de celui de votre établissement (ex : |
| utilisant les senires aumuels inte administrateur vous autorise à accéder vous accenter les                                                                                                    | académie), veuillez aller sur le site de l'académie de votre établissement au lieu du<br>site web de votre établissement.                                             |
| shifar ta support a supplier due at a substantia à success on successes les support a supplier due support a support and support a support and support a support and support and support a             | Ile confirme âtre actuellement étudiant ou enseignant au sein de l'établissement mentionné                                                                            |
| subtor to proceed a social do werd a social method a local documentaria do code documentaria do code documentaria do cocumentaria                   | Ki je domini e de actacitement etabliant du chiselignant au sent de recabussement mentionne                                                                           |
| stiar to receive available wird a windfinder own a strate fa locido wona congrete fei<br>Caracter of Y-cere of a wona Y-cenergiera to Elosificationes de locidoses delationale et lo tiliper se<br>Elosificational et a congrete fei Classificationes delationes delationes          | ci-dessus                                                                                                    |

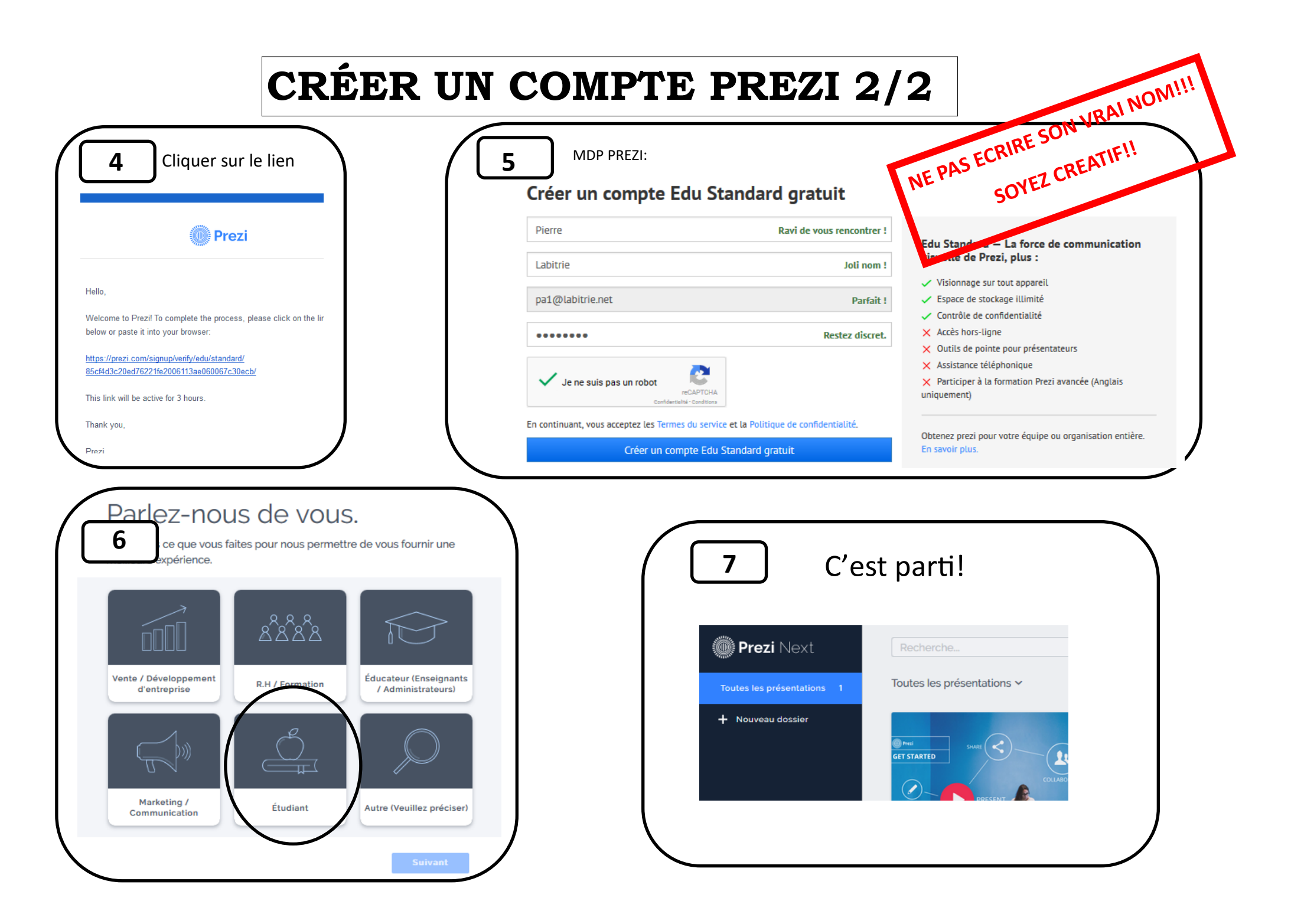